# Troubleshoot with Client-side Logs from the UC-One Communicator Application

#### Contents

Introduction Problem Solution

#### Introduction

This document describes how to collect client-side logs from the UC-One Communicator application.

### Problem

When issues related to the UC-One Communicator application are experienced, client-side logs must be required.

## Solution

From the UC-One Communicator application, you need to have the gear icon and then navigate to **Options**:

| Communicator – X      |       |              |       |      |   |  |
|-----------------------|-------|--------------|-------|------|---|--|
| File                  | Edit  | Help         |       |      |   |  |
|                       |       | one<br>com   | munic | ator |   |  |
|                       | Userr | name         |       | ``   | / |  |
| Password              |       |              |       |      |   |  |
|                       |       | Sig          | gn In |      |   |  |
| Remember password     |       |              |       |      |   |  |
| Sign in automatically |       |              |       |      |   |  |
|                       | (     | Options      |       |      |   |  |
|                       | 6     | Edit Login I | nfo   |      |   |  |
|                       | I     | Help         |       |      |   |  |
| 22.9.31.37            |       |              |       |      | ŝ |  |

From the General drop-down menu, choose **Advanced**:

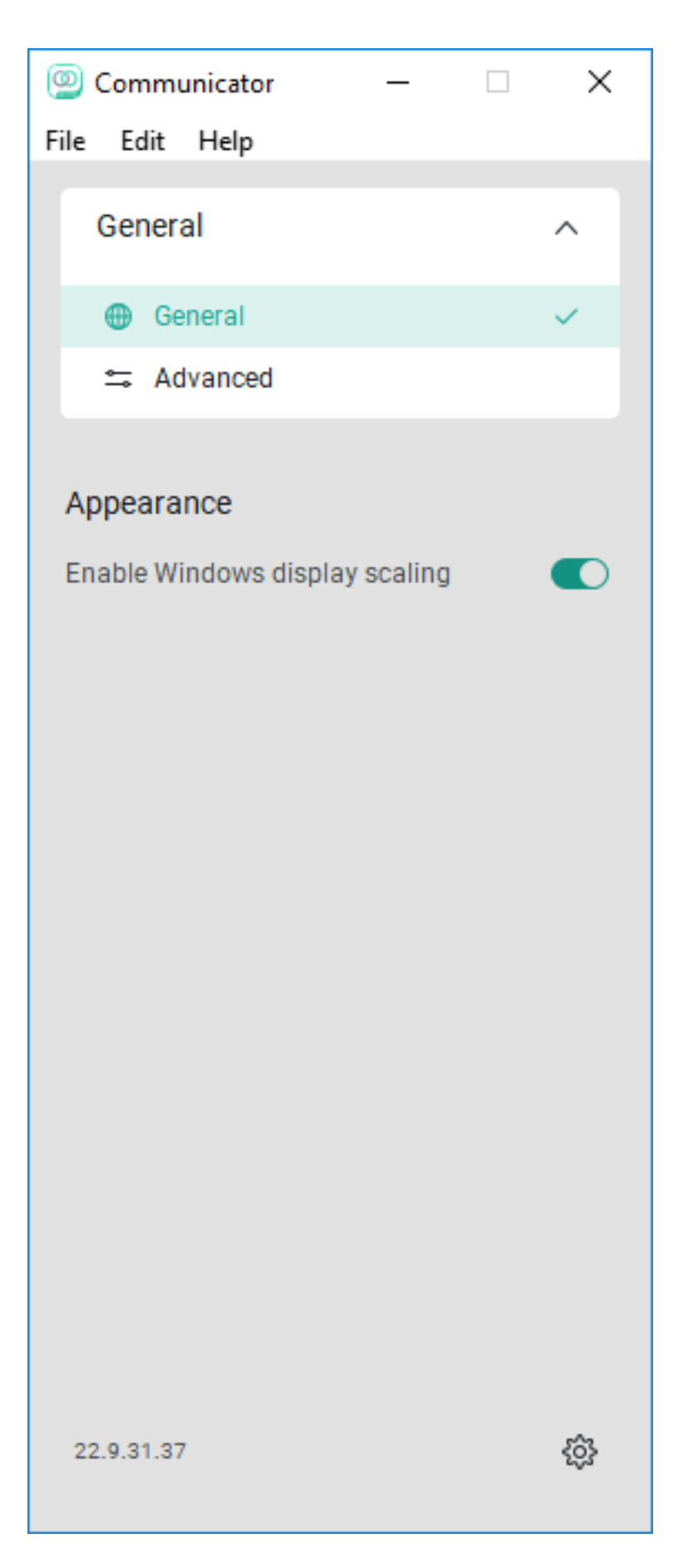

Once the **Advanced** option is chosen, the **Detailed Logging** toggle is seen and needs to be enabled:

| 🝥 Communicator — 🗆 🗙                                                                                                    |      |  |  |  |  |  |
|----------------------------------------------------------------------------------------------------|------|--|--|--|--|--|
| File Edit Help                                                                                                    |      |  |  |  |  |  |
| Advanced ~                                                                                                    |      |  |  |  |  |  |
| Troubleshooting                                                                                                    |      |  |  |  |  |  |
| Basic Logging                                                                                                    |      |  |  |  |  |  |
| Detailed Logging                                                                                                    |      |  |  |  |  |  |
| Show Logs                                                                                                    |      |  |  |  |  |  |
| Clear All Logs                                                                                                    |      |  |  |  |  |  |
| <ul> <li>Proxy</li> <li>Restart this application for changes to take effect.</li> <li>No proxy</li> <li>Use system proxy</li> <li>Use client proxy</li> </ul> |      |  |  |  |  |  |
| Web Proxy Server                                                                                                    | Port |  |  |  |  |  |
| Secure Web Proxy Server                                                                                                    | Port |  |  |  |  |  |
| Clear Web Cache                                                                                                    |      |  |  |  |  |  |
| 22.9.31.37                                                                                                    | ŝ    |  |  |  |  |  |

Once enabled, logs must be clear to troubleshoot better and after that, the issue needs to be replicated. As soon as the issue is experienced, click the **Show Logs** option sends us to the Logging folder from which the logs must be collected.